Refratechnik Holding GmbH Georg-Muche-Str. 4 80807 München Германия

## **REFRA**TECHNIK

Телефон +49 89 96107 200 Факс +49 89 96107 222 rtholding@refra.com www.refra.com

## Инструкция Электронные чертежи

Эта небольшая инструкция облегчит Вам работу с файлами электронных чертежей. Если Вы пока ещё не скачали и не загрузили чертёжное программное обеспечение, то можете сделать это, перейдя по следующей ссылке: Download eDrawings Viewer После этого Вы легко сможете открывать файлы с электронными чертежами (.eprt, easm или edrw) при помощи двойного клика.

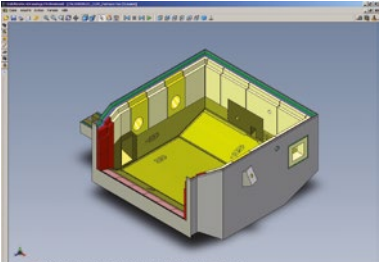

Работать с электронными чертежами очень просто и доставляет удовольствие. Пожалуйста, следуйте следующим указаниям.

| Q Q Q 3 4                                 | На верхней ленте Вы найдёте стандартные инструменты, как например,<br>УВЕЛИЧИТЬ/УМЕНЬШИТЬ, ПОВЕРНУТЬ и ПЕРЕМЕСТИТЬ.                                                                     |
|-------------------------------------------|----------------------------------------------------------------------------------------------------|
|                                           | Клавиша ЗАПУСК включает автоматическое проигрывание.                                                                                                    |
| 1 1 1 1 1 1 1 1 1 1 1 1 1 1 1 1 1 1 1     | Стандартные виды чертежа можно найти при помощи следующих<br>инструментов: (если на Вашем экране этих инструментов нет,<br>Вы можете включить их, найдя в «Вид» «Панель инструментов»). |
| <b> 1</b>                                 | Чтобы ИЗМЕРИТЬ и СДЕЛАТЬ СРЕЗ Вам понадобятся следующие инструменты.                                                                                                    |
| Basis Section A-A Section B-B Section C-C | Если у электронного чертежа несколько конфигураций, то их можно<br>активировать с помощью крайней левой клавиши ленты или внизу над<br>названиями листов.                               |
| ۵ 🦉                                       | При помощи этих инструментов можно перемещать детали. Так можно<br>разобрать узел.                                                                                                    |
| <b>S</b>                                  | Собрать узел и получить указание на начальный файл (как после его открытия), можно при помощи клавиши НАЧАЛО.                                                                           |
| 1                                         | Если Вы хотите послать нам информацию, набросок или пожелание что-<br>либо изменить, то, пожалуйста, кликните на этот символ.                                                           |
|                                           | Вы можете напечатать или запомнить электронные чертежи в формате<br>JPG, TIF или GIF.                                                                                                   |
|                                           | Если у Вас есть вопросы, пожалуйста, обратитесь к нам.<br>Спасибо Коллектив Refratechnik                                                                                                |